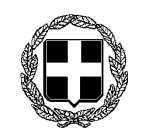

## ΕΛΛΗΝΙΚΗ ΔΗΜΟΚΡΑΤΙΑ ΥΠΟΥΡΓΕΙΟ ΥΓΕΙΑΣ ΔΙΟΙΚΗΣΗ 6<sup>ης</sup> ΥΓΕΙΟΝΟΜΙΚΗΣ ΠΕΡΙΦΕΡΕΙΑΣ ΠΕΛΟΠΟΝΝΗΣΟΥ-ΙΟΝΙΩΝ ΝΗΣΩΝ ΗΠΕΙΡΟΥ & ΔΥΤΙΚΗΣ ΕΛΛΑΔΑΣ

| Διεύθυνση      | Ανάπτυξης Ανθρώπινου                   | ΠΡΟΣ           |
|----------------|----------------------------------------|----------------|
| Τμήμα          | Δυναμικού Διαχείρισης Ανθρώπινων Πόρων | Όπως ο πίνακας |
| Πληροφορίες    | Χ. Σάββου - Σ. Μωραΐτη                 | αποδεκτών      |
| Ταχ. Διεύθυνση | Υπάτης 1, ΤΚ 26441                     |                |
| Τηλέφωνο       | 2613600566 - 591                       |                |
| E mai:         | <u>x.savvou@dypede.gr</u> ,            |                |
|                | <u>s.moraiti@dypede.gr</u>             |                |

# ΘΕΜΑ: «Οδηγίες για τους εκλογείς που θα συμμετάσχουν στην ανάδειξη μελών του <u>Επιστημονικού Συμβουλίου Ψυχικής Υγείας του Πε.Δ.Υ.Ψ.Υ.</u> της 6<sup>ης</sup> Υγειονομικής Περιφέρειας Πελοποννήσου - Ιονίων Νήσων - Ηπείρου & Δυτικής Ελλάδας με έδρα τη Διοίκηση της 6<sup>ης</sup> Υγειονομικής Περιφέρειας»

#### **ΣΧΕΤ.**:

- Η υπ' αριθμ. πρωτ. Γ4β/Γ.Π. οικ. 42234/07.08.2024 (ΦΕΚ 855/τ.Υ.Ο.Δ.Δ./09.08.2024), Απόφαση του Υπουργού και Υφυπουργού Υγείας περί διορισμού Διοικητή της 6ης Υ.ΠΕ. Πελοποννήσου - Ιονίων Νήσων - Ηπείρου και Δυτικής Ελλάδας.
- II. Το άρθρο 13 του Ν.5129/2024 «Ολοκλήρωση της ψυχιατρικής μεταρρύθμισης» (Α' 124), με το οποίο προστέθηκε άρθρο 6Β «Επιστημονικό Συμβούλιο Ψυχικής Υγείας» στο Ν.3329/2005 (Α' 81).
- III. Οι διατάξεις του ν. 4727/2020 «Ψηφιακή Διακυβέρνηση (Ενσωμάτωση στην Ελληνική Νομοθεσία της Οδηγίας (ΕΕ) 2016/2102 και της Οδηγίας (ΕΕ) 2019/1024) Ηλεκτρονικές Επικοινωνίες (Ενσωμάτωση στο Ελληνικό Δίκαιο της Οδηγίας (ΕΕ) 2018/1972) και άλλες διατάξεις» (Α΄ 184), όπως τροποποιήθηκε και ισχύει.
- IV. Ο Γενικός Κανονισμός (ΕΕ) 2016/679 του Ευρωπαϊκού Κοινοβουλίου και του Συμβουλίου της 27ης Απριλίου 2016 για την προστασία των φυσικών προσώπων έναντι της επεξεργασίας των δεδομένων προσωπικού χαρακτήρα και για την ελεύθερη κυκλοφορία των δεδομένων αυτών και την κατάργηση της οδηγίας 95/46/ΕΚ (Γενικός Κανονισμός για την Προστασία Δεδομένων – ΓΚΠΔ).
- V. Οι διατάξεις του ν. 4624/2019 «Αρχή Προστασίας Δεδομένων Προσωπικού Χαρακτήρα, μέτρα εφαρμογής του Κανονισμού (ΕΕ) 2016/679 του Ευρωπαϊκού Κοινοβουλίου και του Συμβουλίου της 27ης Απριλίου 2016 για την προστασία των φυσικών προσώπων έναντι της επεξεργασίας δεδομένων προσωπικού χαρακτήρα και ενσωμάτωση στην εθνική νομοθεσία της Οδηγίας (ΕΕ) 2016/680 του Ευρωπαϊκού Κοινοβουλίου και του Συμβουλίου της 27ης Απριλίου 2016 για την προσωπικού Χου Κοινοβουλίου και του της Οδηγίας (ΕΕ) 2016/680 του Ευρωπαϊκού Κοινοβουλίου και του Συμβουλίου της 27ης Απριλίου 2016 και άλλες διατάξεις» (Α΄ 137).
- VI. Η αριθμ. 5204/21 Υπουργική Απόφαση (ΦΕΚ 5244 Β/12-11-2021): Λειτουργία ψηφιακής κάλπης «ΖΕΥΣ».
- VII. Η υπ' αριθμ. Γ3α/οικ. 9476/25.02.2025 (ΦΕΚ 954/τ.Β/2025) Υπουργική Απόφαση με θέμα: «Λειτουργία του Περιφερειακού Δικτύου Παροχής Υπηρεσιών Ψυχικής Υγείας της 6ης Υγειονομικής Περιφέρειας Πελοποννήσου, Ιονίων Νήσων, Ηπείρου και Δυτικής Ελλάδας, ένταξη και μετονομασία των Μονάδων Ψυχικής Υγείας του Εθνικού Συστήματος Υγείας και καθορισμός των διασυνδεόμενων φορέων αυτού».

Σας υπενθυμίζουμε ότι η εκλογική διαδικασία για την ανάδειξη μελών του Επιστημονικού Συμβουλίου Ψυχικής Υγείας του Πε.Δ.Υ.Ψ.<u>Υ.</u> της 6<sup>ης</sup> Υγειονομικής Περιφέρειας Πελοποννήσου - Ιονίων Νήσων - Ηπείρου & Δυτικής Ελλάδας έχει οριστεί:

# <u>η 19<sup>η</sup> Μάϊου 2025, ημέρα Δευτέρα από 8:00π.μ. έως 17:00μ.μ.</u>

Η εκλογική διαδικασία θα διενεργηθεί **αποκλειστικά ηλεκτρονικά**, με τη χρήση του ειδικού πληροφοριακού συστήματος με την ονομασία «Ψηφιακή Κάλπη ΖΕΥΣ» της ανώνυμης εταιρείας του Ελληνικού Δημοσίου με την επωνυμία «Εθνικό Δίκτυο Υποδομών Τεχνολογίας και Έρευνας Α.Ε.» (Ε.Δ.Υ.Τ.Ε. Α.Ε.).

# Για το λόγο αυτό σας **αποστέλλουμε οδηγίες για τον τρόπο που οι εκλογείς θα** συμμετάσχουν στην εν λόγω διαδικασία:

Η «Ψηφιακή Κάλπη ΖΕΥΣ» είναι ένα πληροφοριακό σύστημα για την αδιάβλητη διεξαγωγή απόρρητων ψηφοφοριών με αμιγώς ηλεκτρονικό τρόπο. Τόσο η προετοιμασία της ψηφοφορίας από τη διεξάγουσα αρχή, όσο και η υποβολή της ψήφου από τους ψηφοφόρους, γίνονται απομακρυσμένα μέσω Διαδικτύου.

Η πρόσβαση των ψηφοφόρων στο πληροφοριακό σύστημα «ΖΕΥΣ» επιτυγχάνεται μέσω ενός απλού προγράμματος περιήγησης στον Παγκόσμιο Ιστό (web browser), ενώ προστατεύεται όπως ακριβώς και οι οικονομικές συναλλαγές μέσω Διαδικτύου. Οι ψηφοφόροι ψηφίζουν εντός του καθορισμένου χρονικού διαστήματος, και λαμβάνουν ψηφιακή απόδειξη της συμμετοχής τους.

Η ακεραιότητα της ψηφοφορίας είναι μαθηματικά επαληθεύσιμη μέσω της χρήσης κρυπτογραφίας και χωρίς καμία προσβολή του απορρήτου.

#### 1. Εκκίνηση της ψηφοφορίας

Ο ψηφοφόρος θα λάβει στην ηλεκτρονική του διεύθυνση μήνυμα (email) με το οποίο καλείται να ψηφίσει από το email: Zeus Elections (<u>elections@zeus.grnet.gr</u>), <u>πέντε (5) ημερολογιακές ημέρες πριν την ημερομηνία των εκλογών</u>.

Σε περίπτωση που ο ψηφοφόρος δεν εντοπίσει κάποιο email, θα πρέπει να **ελέγξει στην** ανεπιθύμητη αλληλογραφία του ή να απευθυνθεί στην Διοίκηση της 6<sup>ης</sup> ΥΠε (τηλ: 2613600591, 566) για επαναποστολή του email.

Από αυτό πληροφορείται για τις ακριβείς ημερομηνίες και ώρες έναρξης και λήξης της ψηφοφορίας, ενώ περιλαμβάνει στοιχεία επικοινωνίας της εφορευτικής επιτροπής, όπου μπορεί ο ψηφοφόρος να απευθύνεται για περαιτέρω διευκρινίσεις.

Το μήνυμα περιέχει έναν προσωπικό και απόρρητο σύνδεσμο (link) προς τον δικτυακό τόπο του συστήματος «ΖΕΥΣ».

| Ηλεκτρονικές Ψηφοφορίες «Ζευς» 1ο Ενημερωτικό μήνυμα - Οδηγίες για την ψηφοφορ<br>της (URL) 🔉 Εισερχόμενα ×                                 | ία και αποστολ        |
|----------------------------------------------------------------------------------------------------|-----------------------|
| Zeus Elections «elections@zeus.grnet.gr><br>προς                                                                                            | Δευ 31 Οκτ, 4:59 μ.μ. |
| Νόμιμος παραλήπτης                                                                                                    |                       |
| Αξιότιμε κύριε ή κυρία,                                                                                                    |                       |
| Προσκαλείστε να συμμετάσχετε στην ψηφοφορία:                                                                                                |                       |
| Ηλεκτρονική ψηφοφορία για την ανάδειξη αιρετών εκπροσώπων στα Υπηρεσιακά Συμβούλια των εκπαιδευτικών Πρωτοβάθμιας Εκπαίδευσης νομού Κυκλάδυ | VU                    |
| με ημ/νία έναρξης Νοέμ. 5, 2022, 9 πμ.,<br>και λήξης Νοέμ. 5, 2022, 5 μμ.<br>Ο αριθμός καταχώρισής σας είναι:                               |                       |
| Για να υποβάλετε ψήφο, ακολουθήστε τον παρακάτω σύνδεσμο                                                                                    |                       |
| https://zeus.gmet.gr/zeus/elections/1084fb40-f13f-472f-b37e-8997b3f785ca/polls/69d26cfd-36e0-4c67-b4ab-f8a751fc9e0c/l/e                     | 1                     |

Συστήνεται η αποθήκευση του προσωπικού συνδέσμου ή και ολόκληρου του κειμένου του μηνύματος σε κάποιο ασφαλές μέρος, ώστε να εξασφαλιστεί η πρόσβαση του χρήστη στο σύστημα «ΖΕΥΣ» ακόμα και εάν δεν έχει πρόσβαση στο ηλεκτρονικό του ταχυδρομείο κατά την ημερομηνία και ώρα διεξαγωγής της ψηφοφορίας.

#### 2. Εκκίνηση της διαδικασίας

Ακολουθώντας το σύνδεσμο που στάλθηκε με το ηλεκτρονικό μήνυμα,

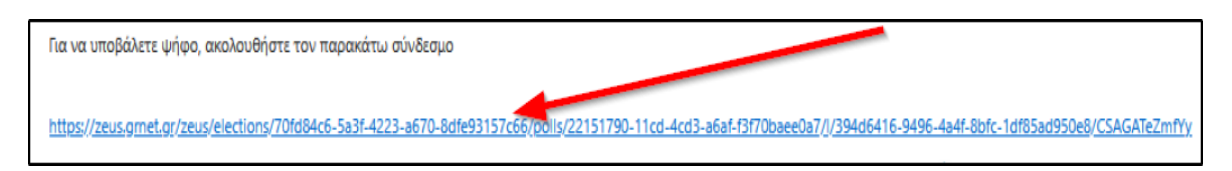

ο ψηφοφόρος μεταφέρεται στο χώρο του συστήματος «ΖΕΥΣ», όπου μπορεί να βρει χρήσιμες πληροφορίες για την ψηφοφορία και στη συνέχεια να πραγματοποιήσει την είσοδο στο ηλεκτρονικό παραπέτασμα (παραβάν):

| ZEUS                                                                                                    |
|----------------------------------------------------------------------------------------------------|
| Συνδεθήκατε ως ψηφοφόρος <u>Αυγγώσεου Τούργος</u> — "ΥΠΗΡΕΣΙΑΚΑ ΣΥΜΒΟΥΛΙΑ ΥΠΑΙΘ, ΠΥΣΠΕ"<br>είσοδος στη σελίδα της ψηφοφορίας έξοδος                  |
| HELPDESK<br>ΥΠΗΡΕΣΙΑΚΑ ΣΥΜΒΟΥΛΙΑ ΥΠΑΙΘ                                                                                                    |
| <b>Πληροφορίες ψηφοφορίας</b> Ψήφος Εφορευτική εππροπή                                                                                               |
| ΕΚΛΟΓΕΣ ΑΙΡΕΤΩΝ ΕΚΠΡΟΣΩΠΩΝ ΕΚΠΑΙΔΕΥΤΙΚΩΝ ΣΤΑ ΥΠΗΡΕΣΙΑΚΑ ΣΥΜΒΟΥΛΙΑ ΠΡΩΤΟΒΑΘΜΙΑΣ ΕΚΠΑΙΔΕΥΣΗΣ                                                           |
| Έναρξη της ψηφοφορίας: Νοέμ. 2, 2022, 11 πμ. Λήξη της ψηφοφορίας: Νοέμ. 2, 2022, 11 μμ.                                                              |
| Αριθμός ψηφοφόρων: <b>1</b>                                                                                                    |
| Υποστήριξη         Είσοδος στο ηλεκτρονικό παραπέτασμα           Εmail υποστήριξης: ekloges2022@email.com         Τηλέφωνο υποστήριξης: 213-123-4567 |
| Συνδεθήκατε ως ψηφοφόρος                                                                                                    |

## 3. Επιλογή υποψηφίων

Στην οθόνη που εμφανίζεται, υπάρχουν αναλυτικές οδηγίες για τη διαδικασία, η οποία αποτελείται από δύο επιμέρους βήματα:

- Συμπλήρωση ψηφοδελτίου (Επιλογή υποψηφίων)
- II. Κρυπτογράφηση και Υποβολή ψηφοδελτίου
  - a) Αφού διαβάσει τις οδηγίες, ο χρήστης πατάει το κουμπί «Εκκίνηση»

| Επιλογές ψηφοδελτίου                                                                                                  | Υποβολή ψηφοδελτίου                                                                                                    |
|----------------------------------------------------------------------------------------------------|----------------------------------------------------------------------------------------------------|
| Καλωσήρθατε στο ηλεκτρ                                                                                                | οονικό παραπέτασμα του συστήματος ψηφοφοριών «Ζευς»                                                                                                    |
| Για να βρίσκεστε στη σελ<br>SMS για την ψηφοφορία                                                                     | ίδα αυτή, σημαίνει ότι ακολουθήσατε το σύνδεσμο που σας έχει σταλεί με email ή<br>« <b>Εκλογή Πρύτανη</b> ».                                                                                                 |
| Για να υποβάλετε ψήφο α<br>καθώς και άλλες σχετικές                                                                   | ικολουθήστε τις οδηγίες. Στην κορυφή της σελίδας θα σημειώνεται η πρόοδός σας<br>; πληροφορίες.                                                                                                    |
| <ol> <li>Συμπλήρωση ψηφο</li> <li>Σε αυτό το βήμα σημε</li> </ol>                                                     | <b>δελτίου.</b><br>ιώνετε τις επιλογές σας στο ψηφοδέλτιο.                                                                                                    |
| <ol> <li>Κρυπτογράφηση κα</li> <li>Οι επιλογές που κάναι<br/>φυλλομετρητή (browst<br/>αποδεικτικό υποβολής</li> </ol> | <b>ι υποβολή ψηφοδελτίου.</b><br>τε στο προηγούμενο βήμα θα κρυπτογραφηθούν στον υπολογιστή σας από τον ίδιο<br>er), και στη συνέχεια θα υποβληθούν στο σύστημα «Ζευς» Θα σας αποσταλεί<br>ς ψήφου με email. |
| Μπορείτε να χρησιμοποιί                                                                                               | ήσετε το σύνδεσμο για να καταχωρίσετε νέα ψήφο. Κάθε φορά, η νέα ψήφος                                                                                                    |

b) Οι υποψήφιοι παρουσιάζονται στον ψηφοφόρο. Ο χρήστης καλείται αρχικά να επιλέξει τον υποψηφίο/ους που επιθυμεί. Δίπλα από κάθε συνδυασμό εμφανίζεται ο μέγιστος αριθμός επιλογών («σταυρών» προτίμησης) που δικαιούται να θέσει ο ψηφοφόρος.

| (<br><sup>(a)</sup><br><sup>(b)</sup><br><sup>(b)</sup> |                                |                               |
|----------------------------------------------------------------------------------------------------|--------------------------------|-------------------------------|
| ΥΠΗΡΕΣΙΑΚΑ ΣΥΝ                                                                                                    | ΜΒΟΥΛΙΑ ΥΠΑΙΘ, ΠΥΣ             | Πληροφορίες                   |
| Επιλογές ψηφοδελτίου                                                                                                    | Υποβολή ψηφοδελτίου            |                               |
| Συνδυασμός 1                                                                                                    |                                | 2 Υποψήφιοι / μέχρι 1 επιλογή |
| Συνδυασμός 2                                                                                                    |                                | 3 Υποψήφιοι / μέχρι 1 επιλογή |
| Μεμονωμένος Υποψήα                                                                                                    | φιος Μαρία Κίτρου του Γεωργίου | 1 Υποψήφιος / μέχρι 1 επιλογή |
| Υποβολή Ψήφου Ελέγχου                                                                                                    |                                | Λευκή ψήφος                   |

c) Για να επιλέξει κάποιο συνδυασμό, ο χρήστης πατάει με το ποντίκι πάνω στο όνομα του συνδυασμού. Ο επιλεγμένος συνδυασμός σημαίνεται με πράσινο.

| Επιλογές ψηφοδελτίου | Υποβολή ψηφοδελτίου               |                             |
|----------------------|-----------------------------------|-----------------------------|
|                      |                                   |                             |
| Συνδυασμός 1         |                                   | 2 Υποψήφιοι / μέχρι 1 επιλι |
|                      | Γεώργιος Γεωργίου το Κωνσταντίνου |                             |
|                      | Ανδοέας Χρήστου του Ιωάννη        |                             |

- c) Για να ακυρώσει την επιλογή, ο χρήστης πατάει με το ποντίκι πάνω στο αντίστοιχο ονοματεπώνυμο.
- e) Ακολούθως, ο ψηφοφόρος έχει τη δυνατότητα να επιλέξει κανέναν, έναν ή περισσότερους υποψηφίους της προτίμησής του.
- f) Για να επιλέξει κάποιον υποψήφιο, ο χρήστης πατάει με το ποντίκι πάνω στο ονοματεπώνυμό του. Οι επιλεγμένοι υποψήφιοι σημαίνονται με πράσινο χρώμα φόντου.

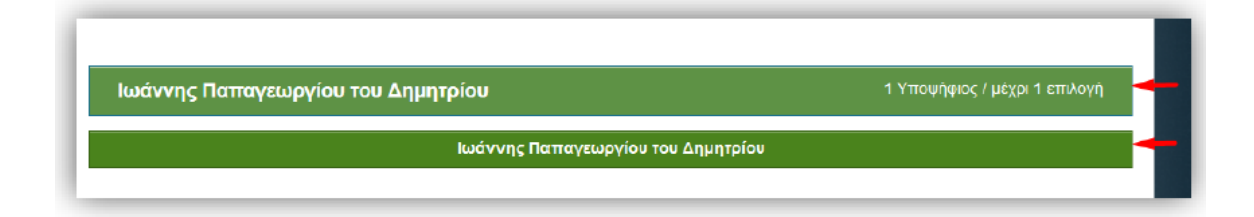

g) Αφού ολοκληρώσει τη διαδικασία της επιλογής, ο ψηφοφόρος προχωράει στο 2ο βήμα, πατώντας το κουμπί «Συνέχεια» στο κάτω μέρος της σελίδας.

| Επιλογές ψηφοδελτίου  | Υποβολή ψηφοδελτίου                |                               |
|-----------------------|------------------------------------|-------------------------------|
|                       |                                    |                               |
| Συνδυασμός 1          |                                    | 2 Υποψηφιοι / μεχρι 1 επιλογη |
|                       | Γεώργιος Γεωργίου το Κωνσταντ      | rívou                         |
|                       | Ανδρέας Χρήστου του Ιωάννι         | n                             |
| Συνδυασμός 2          |                                    |                               |
| Μεμονωμένος Υποψήα    | pioç Alispia (Olyanınıa Taaşışları |                               |
|                       |                                    |                               |
| Υποβολή Ψήφου Ελέγχου |                                    | Συνέχεια                      |

#### 4. Υποβολή ψήφου

Σε αυτό το στάδιο, το ψηφοδέλτιο κρυπτογραφείται αυτόματα στον τοπικό υπολογιστή του ψηφοφόρου, προκειμένου να διασφαλιστεί η μυστικότητα της ψήφου.

Στη συνέχεια, ο χρήστης έχει τη δυνατότητα να επιβεβαιώσει τις επιλογές του, προτού υποβάλλει το κρυπτογραφημένο ψηφοδέλτιό του στο πληροφοριακό σύστημα «ΖΕΥΣ». Εάν επιθυμεί να προβεί σε τροποποίηση των επιλογών του μπορεί να επιστρέψει στο προηγούμενο βήμα, πατώντας το κουμπί «Επιστροφή στην επιλογή υποψηφίων».

Μόλις ο ψηφοφόρος είναι έτοιμος να υποβάλει την ψήφο του στην «ψηφιακή κάλπη», επιβεβαιώνει ότι είναι μόνος στο τερματικό του και κανείς άλλος δεν έχει παρακολουθήσει τις επιλογές του, επιλέγοντας το αντίστοιχο πεδίο ελέγχου και πατάει «Υποβολή ψήφου».

| Επιλογές ψηφοδελτίου                   | Υποβολή ψηφοδελτίου        |                                                    |
|----------------------------------------|----------------------------|----------------------------------------------------|
| Η ψήφος σας κρυπτογραφή                | θηκε επιτυχώς. Επιβεβαιώ   | στε τις επιλογές σας όπως παρουσιάζονται παρακάτω. |
| Συνδυασμός 1:<br>- Γεώργιος Γεωργίου τ | ο Κωνσταντίνου             |                                                    |
| Πίσω στις επιλογές ψ                   | ηφοδελτίου                 |                                                    |
| 🗹 Επιβεβαιώνω ότι είμαι                | μόνος ή μόνη και κανείς άλ | λος δεν παρακολούθησε τις επιλογές μου.            |
| Υποβολή ψήφου ◀                        |                            |                                                    |

Το κρυπτογραφημένο ψηφοδέλτιο αποστέλλεται στο σύστημα «ΖΕΥΣ», το οποίο ενημερώνει το χρήστη για την επιτυχή καταχώριση της ψήφου του. Στη συνέχεια το σύστημα εκδίδει αυτόματα και αποστέλλει στον ψηφοφόρο «ψηφιακή απόδειξη καταχώρισης της ψήφου» σε μορφή απλού αρχείου κειμένου.

| Η ψήφος σας καταχωρίσθηκε επιτυχώς για την ψηφοφορία                                                                                                    |
|----------------------------------------------------------------------------------------------------|
| ΥΠΗΡΕΣΙΑΚΑ ΣΥΜΒΟΥΛΙΑ ΥΠΑΙΘ<br>ΠΥΣΠΕ                                                                                                    |
| ως                                                                                                    |
| με αριθμό καταχώρισης: 1                                                                                                    |
| Η απόδειξη της καταχώρισης βρίσκεται συνημμένη στο παρόν μήνυμα.                                                                                                    |
| <br>Γνωστοποίηση / Αποποίηση Ευθύνης                                                                                                    |
| Η «Ψηφιακή Κάλπη Ζευς» είναι ένα πληροφοριακό σύστημα για την<br>αδιάβλητη διεξαγωγή απόρρητων ψηφοφοριών με αμιγώς ηλεκτρονικό τρόπο.<br>Τόσο η προετοιμασία για τη διεξαγωγή της ψηφοφορίας όσο και η υποβολή<br>της ψήφου από τους ψηφοφόρους και το σύνολο της διεξαγωγής και της<br>εξαγωγής των αποτελεσμάτων πραγματοποιείται και τελεί υπό την ευθύνη<br>της εκάστοτε διεξάγουσας αρχής. Η υπηρεσία Ζευς αναλαμβάνει μόνο τη<br>διαχείριση του συστήματος και δεν φέρει ουδεμία ευθύνη για τον τρόπο |

Παρακαλούνται οι Διοικήσεις των Νοσοκομείων, να αναθέσουν στις Διοικητικές τους Υπηρεσίες:

α) την ανάρτηση του παρόντος εγγράφου αυθημερόν, στην επίσημη ιστοσελίδα του Νοσοκομείου που εδρεύουν οι Μονάδες του Πε.Δ.Υ.Ψ.Υ., αποστέλλοντας παράλληλα πρωτόκολλο ανάρτησης στο email <u>s.moraiti@dypede.gr.</u>,

β) την αποστολή του παρόντος, αυθημερόν, στις Μονάδες του Πε.Δ.Υ.Ψ.Υ., ώστε οι εκλογείς να έχουν την πρέπουσα και αναγκαία ενημέρωση, αποστέλλοντας σχετικό πρακτικό στο <u>s.moraiti@dypede.gr.</u>

Το παρόν λαμβάνει δημοσιότητα στην επίσημη ιστοσελίδα της Διοίκησης της 6<sup>ης</sup> ΥΠΕ: <u>https://www.dypede.gr</u>

Παραμένουμε στη διάθεσή σας για κάθε διευκρίνιση ή πληροφορία.

#### Ο ΔΙΟΙΚΗΤΗΣ

## ΗΛΙΑΣ ΘΕΟΔΩΡΟΠΟΥΛΟΣ

#### ΠΙΝΑΚΑΣ ΑΠΟΔΕΚΤΩΝ (για ενέργεια)

- 1. όλες οι Μονάδες του Πε.Δ.Υ.Ψ.Υ της 6<sup>ης</sup> ΥΠε.
- 2. ΓΝ ΑΡΤΑΣ
- 3. ΓΝ ΚΥ ΦΙΛΙΑΤΩΝ
- 4. ΓΝ ΠΡΕΒΕΖΑΣ
- 5. ΓΝ ΙΩΑΝΝΙΝΩΝ
- 6. ΠΓΝ ΙΩΑΝΝΙΝΩΝ
- 7. ΓΝ ΤΡΙΠΟΛΗΣ
- 8. ΓΝ ΚΟΡΙΝΘΟΥ
- 9. ΓΝ ΑΡΓΟΛΙΔΑΣ ΝΜ ΑΡΓΟΥΣ
- 10. ΓΝ ΑΡΓΟΛΙΔΑΣ ΝΜ ΝΑΥΠΛΙΟΥ
- 11. ΓΝ ΛΑΚΩΝΙΑΣ ΝΜ ΣΠΑΡΤΗΣ
- 12. ΓΝ ΜΕΣΣΗΝΙΑΣ ΝΜ ΚΑΛΑΜΑΤΑΣ
- 13. ΓΝ ΚΕΡΚΥΡΑΣ
- 14. ΓΝ ΖΑΚΥΝΘΟΥ
- 15. ΓΝ ΛΕΥΚΑΔΑΣ
- 16. ΓΝ ΚΕΦΑΛΛΗΝΙΑΣ
- 17. Π.Γ.Ν. ΠΑΤΡΩΝ
- 18. ΓΝ ΑΙΤ/ΝΙΑΣ ΝΜ ΑΓΡΙΝΙΟΥ
- 19. ΓΝ ΑΙΤ/ΝΙΑΣ ΝΜ ΜΕΣΟΛΟΓΓΙΟΥ
- 20. ΓΝ ΠΑΤΡΩΝ «Ο ΑΓΙΟΣ ΑΝΔΡΕΑΣ»
- 21. ΓΝΠΠ «ΚΑΡΑΜΑΝΔΑΝΕΙΟ»
- 22. ΓΝ ΗΛΕΙΑΣ ΝΜ ΠΥΡΓΟΥ

#### Κοινοποίηση:

-Δ/ντρια Ιατρικής Ψυχικής Υγείας, κα Λάγαρη Β.
 -Δ/ντρια Νοσηλευτικής Ψυχικής Υγείας, κα Μπόσμου Δ.
 -Ιατρική Σχολή Πανεπιστημίου Πατρών, secretary@med.upatras.gr
 -Ιατρική Σχολή Πανεπιστημίου Ιωαννίνων, medgram@uoi.gr

#### Εσωτερική Διανομή:

- -Γρ. Διοικητή,
- -Γραφείο Υποδιοικητή Ψυχικής Υγείας,
- -Δ/νση Συντονισμού Υπηρεσιών Ψυχικής Υγείας,
- -Δ/νση Πληροφορικής